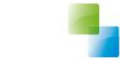

# Cliënt aanmaken

Aeolus Back Versie 1 / 7-9-2018

Horlings & Eerbeek Automatisering BV behoudt zich het recht informatie in dit document te allen tijde te kunnen wijzigen, zonder hiervan nadere aankondiging te doen. Tenzij anders aangegeven zijn de hierin genoemde voorbeelden fictief en niet gebaseerd op werkelijke bedrijven, organisaties, producten, domeinnamen, e-mailadressen, logo's, personen, plaatsen of evenementen. Niets uit dit document mag worden nagemaakt en/of openbaar worden gemaakt door middel van druk, fotokopie, microfilm of op welke andere wijze dan ook zonder voorafgaande schriftelijke toestemming van Horlings & Eerbeek Automatisering BV. Het is de verantwoordelijkheid van de gebruiker om overeenkomstig de hiervoor geldende wetten op het copyright te handelen.

*In dit document zijn onderdelen (software, tekst, foto's en tabellen) opgenomen waarop intellectuele eigendomsrechten (auteursrechten, databankrechten en merkrechten) rusten. Horlings & Eerbeek Automatisering BV behoudt zich dienaangaande nadrukkelijk alle rechten voor.* 

Horlings & Eerbeek Automatisering BV

maart 2009

## Inhoud

| HOOFDSTUK 1 | Cliënt | ten4                             |
|-------------|--------|----------------------------------|
|             | 1.1    | Cliënt selecteren 4              |
|             | 1.2    | Nieuwe cliënt aanmaken 4         |
|             | 1.3    | Cliëntgegevens                   |
|             | 1.4    | Cliëntgegevens bijwerken 6       |
|             | 1.4.1  | Bijwerken door openen aanvraag 6 |
|             | 1.4.2  | Handmatig bijwerken 6            |
|             | 1.5    | Sorteren van klanten 7           |
|             |        |                                  |
| HOOFDSTUK 2 | Cliënt | t kaarten7                       |
|             | 2.1    | Klantenkaart7                    |
|             | 2.2    | Financieel                       |
|             | 2.3    | Algemeen10                       |
|             | 2.4    | Adressen11                       |
|             | 2.5    | Relatie, kinderen en partners11  |
|             | 2.6    | Arbeidsverhoudingen11            |
|             | 2.7    | Arbeidsmarktkwalificaties11      |
|             | 2.8    | Beoordelingen/Indicaties11       |
| HOOFDSTUK 3 | Afner  | nersindicatie 11                 |

## HOOFDSTUK 1 Cliënten

#### 1.1 Cliënt selecteren

Via de icoon <sup>Cliënten</sup> onder het menu "Algemeen" komt u in het scherm "Cliënten". Hier treft u aan de bovenzijde de mogelijkheid om een cliënt te selecteren of te zoeken.

| Algemeen      |                           |               |               |               |                         |   |
|---------------|---------------------------|---------------|---------------|---------------|-------------------------|---|
| A. Beheerder  | Zonken d Adres            | Zoeken        |               |               |                         |   |
| AB<br>Clinter |                           |               |               |               |                         |   |
| Chenten       |                           |               |               |               |                         | _ |
| ല്പ           | The Persoon               | Voornamen Bsn | Registratienr | Geboortedatum | Dossierhouder           |   |
|               | Import Jeuga              | 24015/18/     |               | 1-1-1900      | Jeugd: A. Administratie |   |
| Agenda        | Import Jeugd              | 240339095     |               | 1-1-1900      | Jeugd: A. Administratie |   |
| con l         | Import Jeuga              | 240341320     |               | 1-1-1900      | Jeugo: A. Administratie |   |
|               | Import Jeuga              | 240964688     |               | 1-1-1900      | Jeugo: A. Administratie |   |
| Taken         | Import Jeuga              | 242619502     |               | 1-1-1900      | Jeugo: A. Administratie |   |
|               | Import Jeuga              | 2436108//     |               | 1-1-1900      | Jeugo: A. Administratie |   |
| <u></u>       | Import Jeuga              | 245529512     |               | 1-1-1900      | Jeugd: A. Administratie |   |
|               | Import Jeuga              | 240128082     |               | 1-1-1900      | Jeugo: A. Administratie |   |
| Intake        | Import Jeuga              | 248602627     |               | 1-1-1900      | Jeugo: A. Administratie |   |
|               | Import Jeuga              | 249462205     |               | 1-1-1900      | Jeugo: A. Administratie |   |
| A I           | Import Jeuga              | 2516/928/     |               | 1-1-1900      | Jeugo: A. Administratie |   |
| Organisaties  | Import Jeuga              | 251778514     |               | 1-1-1900      | Jeugo: A. Administratie |   |
|               | Import Jeuga              | 251825450     |               | 1-1-1900      | Jeugo: A. Administratie |   |
|               | Import Jeugd              | 252818301     |               | 1-1-1900      | Jeugd: A. Administratie |   |
|               | Import Jeuga              | 253149873     |               | 1-1-1900      | Jeugd: A. Administratie |   |
| Berichten     | Import Jeuga              | 253964799     |               | 1-1-1900      | Jeugo: A. Administratie |   |
|               | Import Jeuga              | 254143052     |               | 1-1-1900      | Jeugo: A. Administratie |   |
|               | Import Jeugd              | 254657175     |               | 1-1-1900      | Jeugd: A. Administratie |   |
|               | Import Jeugd              | 255852502     |               | 1-1-1900      | Jeugd: A. Administratie |   |
|               | Import Jeuga              | 376112918     |               | 1-1-1900      | Jeugo: A. Administratie |   |
|               | Import Jeugd              | 497670161     |               | 1-1-1900      | Jeugd: A. Administratie |   |
|               | Import Jeugd              | 586808814     |               | 1-1-1900      | Jeugd: A. Administratie |   |
|               | Import Jeugd              | 618829167     | 535334        | 2-2-2007      | Jeugd: A. Administratie |   |
|               | Import Jeugd test 2 karin | 682049979     | 6653566       | 25-1-2002     | Jeugd: A. Administratie |   |
|               | Import Jeugd TEST 3       | 664229244     | 66466         | 5-8-2003      | Jeugd: A. Administratie |   |
|               | Import Jeugd test karin   | 226031743     | wer5225       | 1-1-2008      | Jeugd: A. Administratie |   |
|               | Import Jeugd, B           | 232874098     | a             | 1-1-1900      | Jeugd: A. Administratie |   |
|               | and to kin                | 214247006     |               | 24-10-2012    |                         |   |

U kunt een cliënt op de volgende manieren zoeken:

- op achternaam
- op geboortedatum
- op BSN
- op dossierhouder
- op status

In het veld achter "Zoeken" kunt u op (een gedeelte van de) achternaam, geboortedatum (dag-maand-jaar), BSN of dossierhouder zoeken. In het deel achter dossierstatus kunt u aangeven of u in de afgesloten dossiers, actieve dossiers of beide wilt zoeken.

| Client                                       |       |        |
|----------------------------------------------|-------|--------|
| Zoeken e<br>Dossierstatus <sub>Alles</sub> 🗸 | Adres | Zoeken |
| 📔 🛎 🖬   X   🎙 🦂 🎒 🗋                          | 2 -   |        |

Als er in het scherm met het cliëntenoverzicht een 🛄 voor de cliënt staat, dan kunt u deze niet openen. Om de cliënt wel te kunnen openen selecteert u de cliënt en klikt u boven in de balk op het slotje. Het slotje verdwijnt, zodat u de cliënt weer kunt openen.

#### 1.2 Nieuwe cliënt aanmaken

Om een nieuwe cliënt aan te maken gaat u binnen het menu naar Algemeen/cliënten. U klikt op nieuw ( 🖺 ) en voert het BSN van de cliënt in. Als er sprake is van doelbinding kunt u meteen partners, kinderen en/of ouders opvragen door deze aan te vinken.

#### VERSIE 1 / AEOLUS

| Toevoegen persoon                                  |                                                     |                                                          |
|----------------------------------------------------|-----------------------------------------------------|----------------------------------------------------------|
| Cliënt<br>Persoon<br>Nieuw Persoon<br>Samenvatting | <b>Persoon</b><br>BSN<br>GBA/BRP controle uitvoeren | 1234.56,782<br>✓ Klant<br>Partners<br>Kinderen<br>Ouders |
| Informatie                                         |                                                     |                                                          |
|                                                    |                                                     | << Vorige Annuleren Volgende >>                          |

Klik op volgende. De koppeling met de BRP/GBA wordt nu gelegd.

Wanneer de cliënt woonachtig is in de woonplaats (staat ingeschreven in de BRP/GBA) worden een aantal gegevens automatisch overgenomen vanuit de BRP. Zoals: naam, geboortedatum, adres e.d. Dit is afhankelijk van de vormgeving van de koppeling met de BRP/GBA.

Voltooi de wizard. De cliënt is nu aangemaakt en opent zich op de algemeen kaart.

#### 1.3 Cliëntgegevens

Nadat u de cliënt heeft geselecteerd/aangemaakt, bevindt u zich in het algemene scherm van deze cliënt. Boven in het scherm in de blauwe balk worden de naam, BSN en registratienummer getoond.

Hoop, R. de BSN / Registratienr 123456782 / 1234567890 Adres Geen actief adres beschikbaar GBA\BRP Deze persoon is nog niet bijgewerkt. Nu bijwerken

Het adres is zichtbaar wanneer er een aanvraag geopend is waaraan een adres is gekoppeld.

### 1.4 Cliëntgegevens bijwerken

Boven in de blauwe balk is zichtbaar of de klant is bijgewerkt. Binnen de systeeminstellingen heeft u applicatiebeheerder ingesteld binnen welk termijn een cliënt bijgewerkt moet worden. Is dit termijn verstreken dan zal dit direct zichtbaar zijn bij het openen van de klant, de balk zal nu geel vlak bevatten met hierin een waarschuwing dat de cliënt bijgewerkt moet worden.

| Messenger, R.                                     |  |
|---------------------------------------------------|--|
| BSN / Registrationr 777777642 / 1234567891        |  |
| Adres Geen actief adres hearbikhaar               |  |
| Deze persoon is nog niet bijgewerkt. Nu bijwerken |  |

#### 1.4.1 Bijwerken door openen aanvraag

Een cliënt wordt <u>niet</u> meer automatisch bijgewerkt als u de deze opent in de cliënten module. In het verleden werd er een BRP (GBA) vraag verstuurd bij het openen van de persoon, dit gebeurt nu bij het openen van een aanvraag, mits de persoon (of relaties) in de Huishouding kaart onder de aanvraag op Akkoord staan.

#### 1.4.2 Handmatig bijwerken

Klik op "Nu bijwerken" binnen het gele vlak.

Messenger, R. BSN / Registration: 777777642 / 1234567891 Adres: Geen actief adres: baschikbaar Deze persoon is nog niet bijgewerkt. Nu bijwerken

De volgende wizard verschijnt.

| Aeolus                                      |              |
|---------------------------------------------|--------------|
| Geef aan welke onderdelen u wilt bijwerken. |              |
| ✓ Klant                                     |              |
| ☐ Partners<br>☐ Kinderen                    |              |
| Ouders                                      |              |
|                                             | Annuleren OK |

Hierin kunt u aangeven welke personen u bij wilt werken. Klik op ok. De cliënt is nu bijgewerkt.

#### 1.5 Sorteren van klanten

Via de menubalk kunt u eenvoudig klanten sorteren op voorletters, voornamen, BSN, geboortedata en klantmanager. Klik bijvoorbeeld met de linkermuisknop op kolomkop "BSN". Alle klanten zijn nu gesorteerd op BSN.

| Bestand Extra            | Help Administrator                             |                  |        |            |            |                   |                                                     |
|--------------------------|------------------------------------------------|------------------|--------|------------|------------|-------------------|-----------------------------------------------------|
| Algemeen                 | Cliënt                                         |                  |        |            |            |                   |                                                     |
| Beheerder<br>Aeolus Back | Zoeken hoop<br>Dossierstatus <mark>Alee</mark> |                  | Adres  |            | Zoeken     |                   |                                                     |
| Cliënten                 |                                                | 📾 💽   🔒   Acties | - D -  | K          |            |                   |                                                     |
| <i>.</i>                 | A C Persoon                                    |                  | Voorr  | amen Bsn △ | Registrati | enr Geboortedatum | Dossierhouder<br>Deelmatiaheid: Beheerder Aeelus Ba |
|                          | Noop, K. de                                    |                  | Relinc | 123430762  | 123430789  | 0 2-2-1900        | Doeinaugrieu, beneerder Aeolus ba                   |
| Agenda                   |                                                |                  |        |            |            |                   |                                                     |
| Taken                    |                                                |                  |        |            |            |                   |                                                     |
| Intake                   |                                                |                  |        |            |            |                   |                                                     |
| Organisaties             |                                                |                  |        |            |            |                   |                                                     |
| Berichten                |                                                |                  |        |            |            |                   |                                                     |

Dit kan bij elke kolom.

## HOOFDSTUK 2 Cliënt kaarten

Na het openen van een cliënt zijn er een aantal cliënt kaarten zichtbaar dieu kunt vullen:

- Klantenkaart
- Financieel
- Algemeen -
- Adressen
- Relaties -
- Kinderen -
- Partners
- Arbeidsverhoudingen
- -Arbeidsmarktkwalificaties
- Beoordeling/Indicaties -
- Alle dossiers -

### 2.1 Klantenkaart

Bij het openen van een cliënt komt u terecht op de klantenkaart.

| Cli | ënt                           |
|-----|-------------------------------|
| C   | liënt                         |
| ÷   | Klantenkaart                  |
|     | Archief                       |
| ÷   | Financieel                    |
| ÷   | Algemeen                      |
|     | Adressen                      |
|     | Relaties                      |
|     | Kinderen                      |
|     | Partners                      |
|     | Arbeidsverhoudingen           |
| ÷   | Arbeidsmarktkwalificaties     |
| ÷   | Beoordelingen/Indicaties      |
|     | Alle dossiers                 |
|     | Notities                      |
|     | Taken                         |
|     | Documenten buiten een dossier |

U ziet u in het rechterscherm de lopende onderzoeken voor deze klant en de ingezette voorzieningen.

|                                                                                     | 🖌 😂 🍏 👌 🛛 Acties                                                                                                    | - 🗿 -                                                                                                    |                                                                                      |                                                                |                                                                         |                                                                                       |                                                  |  |  |
|-------------------------------------------------------------------------------------|----------------------------------------------------------------------------------------------------|----------------------------------------------------------------------------------------------------|--------------------------------------------------------------------------------------|----------------------------------------------------------------|-------------------------------------------------------------------------|---------------------------------------------------------------------------------------|--------------------------------------------------|--|--|
| iart                                                                                | Lopende onderzoeken                                                                                                    |                                                                                                    |                                                                                      |                                                                |                                                                         |                                                                                       |                                                  |  |  |
| f                                                                                   | Kenmerk                                                                                                    | Nummer                                                                                                    | Startdatum rapport                                                                   | Fase                                                           | Status                                                                  | Sinds                                                                                 | Behandelaar                                      |  |  |
| irhoudingen<br>Arktivaafikaaties<br>gegr/Indicaties<br>ers<br>ten buiten een dossie | Aanvaag juugd<br>huko bij het huisbouden<br>huko bij het huisbouden<br>Leeringenvervoer                                                                                                    | 2014_339<br>2014_236<br>2014_336<br>2015_657                                                                                                    | 12-12-2014<br>11-11-2014<br>11-12-2014<br>28-9-2015                                  | Onderzoek<br>Adm. afhandeling<br>Adm. afhandeling<br>Onderzoek | Onderzoek<br>Geedgekeurd<br>Geedgekeurd<br>Onderzoek                    | 12-12-2014 15:20<br>11-11-2014 16:36<br>11-12-2014 15:69<br>28-9-2015 10:49           | Eniel<br>Eniel<br>Eniel<br>Eniel                 |  |  |
|                                                                                     | <                                                                                                    |                                                                                                    |                                                                                      |                                                                |                                                                         |                                                                                       |                                                  |  |  |
|                                                                                     | Alle producten zonder eindustum of met een                                                                                                    | eindoatum in de toekomst                                                                                                    |                                                                                      |                                                                |                                                                         |                                                                                       |                                                  |  |  |
|                                                                                     | Product                                                                                                    | Nummer                                                                                                    | Datumaanvraag                                                                        | 84                                                             | gindatum product                                                        | Einddatum product                                                                     | Behandelaar                                      |  |  |
|                                                                                     | And product and the structure of the structure of the str                                                                                                    | Nummer<br>2014_339<br>-2016; 1,00 Maand De begeleider<br>-6-2016; 1,00 Maand De begeleider<br>5-2016; 1,00 Maand De begeleider                                                                                                    | Datumaanvraag<br>12-12-2014                                                          | <b>B</b><br>12                                                 | igindatum product<br>- 12-2014                                          | Einddatum product<br>1-8-2016                                                         | Behandelaar<br>Emiel                             |  |  |
|                                                                                     | Product Annual transmission as new term<br>Precide varial 1-7-2016 (fm 30<br>Periode varial 14-6-2016 (fm 30<br>Periode varial 14-2016 (fm 31<br>Periode varial 1-1-2016 (fm 31<br>Periode varial 1-7-2016 (fm 31)<br>Periode varial 1-7-2016 (fm 31)<br>Periode varial 1-7-2016 (fm 31)<br>Periode varial 1-7-2016 (fm 32)                                                                                                    | Norman           Norman           -2016; 1,00 Maand De begeleider         -6-2016; 1,00 Maand De begeleider           -6-2016; 1,00 Maand De begeleider         2014-339           12-2017; 1,00 Maand De begeleider         -2016; 1,00 Maand De begeleider           -2016; 1,00 Maand De begeleider         -6-2016; 1,00 Maand De begeleider           -5-2016; 1,00 Maand De begeleider         -6-2016; 1,00 Maand De begeleider                                                                                                    | Datumaanvroog<br>12-12-2014<br>12-12-2014                                            | R<br>12<br>1-                                                  | rgindatum product<br>- 12-2014<br>10-2015                               | Einddatum product<br>1-8-2016<br>31-12-2017                                           | Bohandelaar<br>Emiel<br>Emiel                    |  |  |
|                                                                                     | Product and encoder throader of the set of<br>Product and Product and Product and Product<br>Periods varial 31-5-2016 (fm 31-<br>Periods varial 31-2016 (fm 31-<br>Periods varial 11-2017 (fm 31-<br>Periods varial 12-2016 (fm 31-<br>Periods varial 12-2016 (fm 31-<br>Periods varial 12-2016 (fm 31-<br>Periods varial 12-12017 (fm 31-<br>Periods varial 11-2017 (fm 31-<br>Periods varial 11-2017 (fm 31-<br>Periods varial 11-2017 (fm 31-<br>Periods varial 11-2017 (fm 31-<br>Periods varial 11-2017 (fm 31-<br>Periods varial 11-2017 (fm 31-<br>Periods varial 11-2018 (fm 31-<br>Periods varial 11-2018 (fm 31-<br>Periods varial 11-2018 (fm 31-<br>Periods varial 11-2017 (fm 31-<br>Periods varial 11-2017 (fm 31-<br>P | Common           2014_339           -2016_1_00 Maand De hoppleider           -6-2016_1_00 Maand De hoppleider           -6-2016_1_00 Maand De hoppleider           -6-2016_1_00 Maand De hoppleider           12-2017_1_00 Maand De hoppleider           12-2017_1_00 Maand De hoppleider           5-2016_1_00 Maand De hoppleider           5-2016_1_00 Maand De hoppleider           5-2016_1_00 Maand De hoppleider           5-2016_1_00 Maand De hoppleider           2-20217_1_00 Maand De hoppleider           2-20217_1_00 Maand SvII.           2-20217_1_00 Maand SvII.                                                                                                    | Dolumiaanvraag<br>12-12-2014<br>12-12-2014<br>12-12-2014                             | 64<br>12<br>1-<br>1-                                           | rgIndatum product<br>12-2014<br>10-2015<br>10-2015                      | Einddatum product<br>1-8-2016<br>31-12-2017<br>31-12-2017                             | Rohandelaur<br>Emiel<br>Emiel                    |  |  |
|                                                                                     | Product<br>Antonia<br>Profield vanaf 1:7-2016 (/m 1:8<br>Profield vanaf 1:7-2016 (/m 1:8<br>Profield vanaf 1:7-2016 (/m 1:8<br>Profield vanaf 1:7-2016 (/m 1:8<br>Profield vanaf 1:7-2016 (/m 1:8<br>Profield vanaf 1:7-2016 (/m 1:8<br>Profield vanaf 1:7-2016 (/m 1:8<br>Profield vanaf 1:7-2016 (/m 1:8<br>Profield vanaf 1:7-2016 (/m 1:8<br>Profield vanaf 1:7-2016 (/m 1:8<br>Profield vanaf 1:7-2016 (/m 1:8<br>Profield vanaf 1:7-2016 (/m 1:8<br>Profield vanaf 1:7-2016 (/m 1:8<br>Profield vanaf 1:7-2016 (/m 1:8)<br>Profield vanaf 1:7-2016 (/m 1:7)<br>Profield vanaf 1:7-2016 (/m 1:7)<br>P                                                                      | Detection           12012           2014           2015           2016           2016           2016           2016           2017           2018           2018           2019           2019           2014           2014           2014           2014           2015           2016           2016           2016           2017           2017           2017           2017           2017           2017           2017           2017           2017           2017           2017           2017           2017           2017           2017           2017           2017           2017           2017           2017           2017           2017           2017           2017           2017           2017           2017           2011           2011 <td>Datumaanwraan<br/>12-12-2014<br/>12-12-2014<br/>12-12-2014<br/>12-12-2014<br/>11-11-2014</td> <td>11<br/>12<br/>1-<br/>1-</td> <td>ngindatum product<br/>12-2014<br/>10-2015<br/>10-2015<br/>7-2015</td> <td>Einddatum product<br/>1-8-2016<br/>31-12-2017<br/>31-12-2017<br/>31-12-2018</td> <td>Behandelaar<br/>Emiel<br/>Emiel<br/>Emiel<br/>Emiel</td>                                                                                                    | Datumaanwraan<br>12-12-2014<br>12-12-2014<br>12-12-2014<br>12-12-2014<br>11-11-2014  | 11<br>12<br>1-<br>1-                                           | ngindatum product<br>12-2014<br>10-2015<br>10-2015<br>7-2015            | Einddatum product<br>1-8-2016<br>31-12-2017<br>31-12-2017<br>31-12-2018               | Behandelaar<br>Emiel<br>Emiel<br>Emiel<br>Emiel  |  |  |
|                                                                                     | Product<br>Product Stand 1-7-2016 Um 1-9<br>Product Stand 1-7-2016 Um 1-9<br>Product Stand 1-7-2016 Um 1-9<br>Product Stand 1-7-2016 Um 2-9<br>Product Stand 1-7-2016 Um 2-9<br>Product Stand 1-7-2016 Um 2-9<br>Product Stand 1-7-2016 Um 2-9<br>Product Stand 1-7-2016 Um 2-9<br>Product Stand 1-7-2016 Um 2-9<br>Product Stand 1-7-2016 Um 2-9<br>Product Stand 1-7-2016 Um 2-9<br>Product Stand 1-7-2016 Um 2-9<br>Product Stand 1-7-2016 Um 2-9<br>Product Stand 1-7-2016 Um 2-9<br>Product Stand 1-7-2016 Um 2-9<br>Product Stand 1-7-2018 Um 2-9<br>Product Stand 1-7-2017 Um 2-9<br>Product Stand 1-7-2017                                                              | Control of the colspan="2">Control of the colspan="2">Control of the colspan="2"           Control of the colspan="2"         Control of the colspan="2"         Control of the cols | Ontomonityraug<br>12-12-2014<br>12-12-2014<br>12-12-2014<br>11-11-2014<br>12-12-2014 | 10<br>32<br>1-<br>1-<br>1-<br>1-<br>1-                         | gludatum product<br>12-2014<br>10-2015<br>10-2015<br>7-2015<br>-12-2014 | Einddatum product<br>1-8-2016<br>31-12-2017<br>31-12-2017<br>31-12-2018<br>31-12-2018 | Bröhandelser<br>Emiel<br>Emiel<br>Emiel<br>Emiel |  |  |

Ook is er een archiefkaart van de klantenkaart opgenomen. Hierin zijn de afgeronde onderzoeken en de verlopen producten opgenomen (producten met een einddatum in het verleden).

|                   | ent                                                   | 🖬 🗠 🚳 🗟 🛛 Acties 🕶 🕖 🕶     |             |                    |          |                   |                       |                  |
|-------------------|-------------------------------------------------------|----------------------------|-------------|--------------------|----------|-------------------|-----------------------|------------------|
| ÷.                | Klantenkaart                                          | Alle afgeronde onderzoeken |             |                    |          |                   |                       |                  |
| ⊞ F<br>⊞ A<br>- R | Archief                                               | Kenmark                    | Nummer      | Startdatum rannort | Face     | Statue            | Sinds                 | Dobandolaar      |
|                   | Financieel                                            | Éénmalige aanlevering AWBZ | 2014 2 0072 | 4-9-2014 18:20     | Afgerond | Afgerond          | 4-9-2014 18:20        | A. Administratie |
|                   | Adressen                                              |                            |             |                    |          |                   |                       |                  |
|                   | Relaties                                              |                            |             |                    |          |                   |                       |                  |
|                   | Kinderen                                              |                            |             |                    |          |                   |                       |                  |
|                   | Partners                                              |                            |             |                    |          |                   |                       |                  |
| F                 | Arbeidsverhoudingen                                   |                            |             |                    |          |                   |                       |                  |
| +                 | Arbeidsmarktkwallficaties<br>Recordelingen/Indicaties |                            |             |                    |          |                   |                       |                  |
|                   | Alle dossiers                                         |                            |             |                    |          |                   |                       |                  |
|                   | Notities                                              |                            |             |                    |          |                   |                       |                  |
|                   | Taken                                                 |                            |             |                    |          |                   |                       |                  |
|                   | Documenten buiten een dossier                         | 1                          |             |                    |          |                   |                       |                  |
|                   |                                                       |                            |             |                    |          |                   |                       |                  |
|                   |                                                       |                            |             |                    |          |                   |                       |                  |
|                   |                                                       |                            |             |                    |          |                   |                       |                  |
|                   |                                                       |                            |             |                    |          |                   |                       |                  |
|                   |                                                       |                            |             |                    |          |                   |                       |                  |
|                   |                                                       |                            |             |                    |          |                   |                       |                  |
|                   |                                                       |                            |             |                    |          |                   |                       |                  |
|                   |                                                       |                            |             |                    |          |                   |                       |                  |
|                   |                                                       |                            |             |                    |          |                   |                       |                  |
|                   |                                                       |                            |             |                    |          |                   |                       |                  |
|                   |                                                       |                            |             |                    |          |                   |                       |                  |
|                   |                                                       | <                          |             |                    |          |                   |                       | >                |
|                   |                                                       | Alle verlopen producten    |             |                    |          |                   |                       |                  |
|                   |                                                       | Product                    | Nummer      | Datumaanvraag      | Be       | egindatum product | Einddatum product Bel | handelaar        |
|                   |                                                       | Svb Jeugd PGB              | 2014_339    | 12-12-2014         | 1-       | 1-2015            | 31-12-2015 Emi        | iel              |
|                   |                                                       | Svb Jeugd PGB              | 2014_339    | 12-12-2014         | 1-       | 1-2015            | 31-12-2015 Emi        | iel              |
|                   |                                                       | 1                          |             |                    |          |                   |                       |                  |
|                   |                                                       | 1                          |             |                    |          |                   |                       |                  |

### 2.2 Financieel

Na de klantenkaart kunt u kiezen voor het financieel overzicht.

#### VERSIE 1 / AEOLUS

| CI (       | liënt                         | ■ □                | 🚔 🛕 👘 Acties 🔻 😥 🔻 |        |                          |                    |                         |          |           |                      |
|------------|-------------------------------|--------------------|--------------------|--------|--------------------------|--------------------|-------------------------|----------|-----------|----------------------|
| ÷-         | Klantenkaart                  | Betalingen/Ontvang | isten              |        |                          |                    |                         |          |           |                      |
| Đ-         | Financieel                    | Datum              | Kenmerk            | Bedrag | Ontvanger                | Rekening           | Dossieritem             | Nummer   | Soort     | Periode              |
|            | Adressen                      | 11-12-2014         | 1                  | 434,52 | SVB Servicecentrum PGB   | NL28ING80009679340 | Hulp bij het huishouden | 2014_336 | Periodiek | 1-1-2015/31-1-2015   |
|            | Relaties                      | 11-12-2014         | 1                  | 434,52 | SVB Servicecentrum PGB   | NL28INGB0009679340 | Hulp bij het huishouden | 2014_336 | Periodiek | 1-2-2015/28-2-2015   |
|            | Kinderen                      | 3-3-2016           | 666                | 780,00 | Toekenningsbeschikkingen | NL17INGB0682541087 | Hulp bij het huishouden | 2014_236 | Periodiek | 1-7-2015/30-9-2015   |
|            | Partners                      | 23-10-2015         | 666                | 780,00 | Toekenningsbeschikkingen | NL17INGB0682541087 | Hulp bij het huishouden | 2014_236 | Periodiek | 1-10-2015/31-12-2015 |
|            | Arbeidsverhoudingen           |                    |                    |        |                          |                    |                         |          |           |                      |
| <b>B</b> - | Arbeidsmarktkwalificaties     |                    |                    |        |                          |                    |                         |          |           |                      |
|            | Beoordelingen/Indicaties      |                    |                    |        |                          |                    |                         |          |           |                      |
|            | Alle dossiers                 |                    |                    |        |                          |                    |                         |          |           |                      |
|            | Taken                         |                    |                    |        |                          |                    |                         |          |           |                      |
|            | Documenten buiten een dossier |                    |                    |        |                          |                    |                         |          |           |                      |
|            |                               |                    |                    |        |                          |                    |                         |          |           |                      |
|            |                               |                    |                    |        |                          |                    |                         |          |           |                      |
|            |                               |                    |                    |        |                          |                    |                         |          |           |                      |
|            |                               |                    |                    |        |                          |                    |                         |          |           |                      |
|            |                               |                    |                    |        |                          |                    |                         |          |           |                      |
|            |                               |                    |                    |        |                          |                    |                         |          |           |                      |
|            |                               |                    |                    |        |                          |                    |                         |          |           |                      |
|            |                               |                    |                    |        |                          |                    |                         |          |           |                      |
|            |                               |                    |                    |        |                          |                    |                         |          |           |                      |
|            |                               |                    |                    |        |                          |                    |                         |          |           |                      |
|            |                               |                    |                    |        |                          |                    |                         |          |           |                      |
|            |                               |                    |                    |        |                          |                    |                         |          |           |                      |
|            |                               |                    |                    |        |                          |                    |                         |          |           |                      |
|            |                               | <                  |                    |        |                          |                    |                         |          |           | >                    |
|            |                               | Verplichtingen     |                    |        |                          |                    |                         |          |           |                      |
|            |                               | Datum              | Kenmerk            | Bedrag | Ontvanger                | Rekening           | Dossieritem             | Nummer   | Soort     | Periode              |

Zodra u hier op klikt, komt u binnen het financiële overzicht van de cliënt, met onder andere een overzicht van de betalingen en ontvangsten (wanneer deze modules zijn afgenomen) en de verplichtingen.

Onder de kaart financieel bevindt zich de kaart rekeningen, hier voegt u (indien hiertoe gemachtigd) IBAN nummers toe.

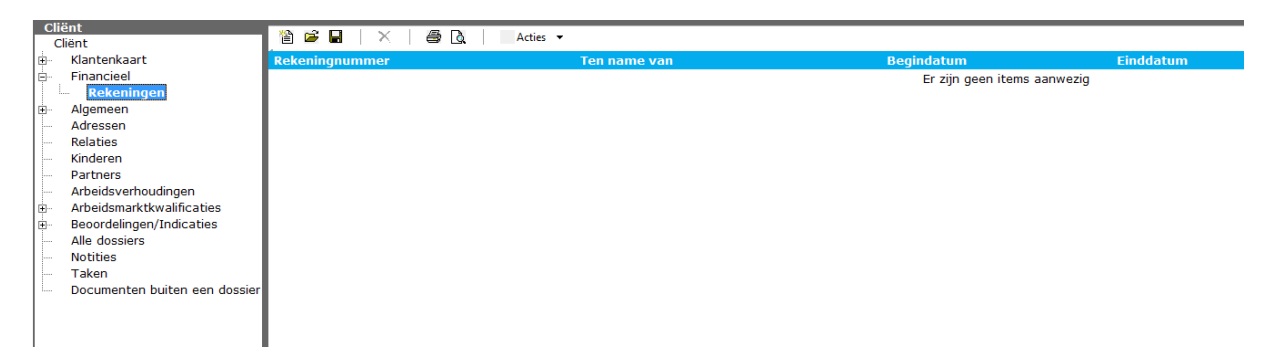

Klik op nieuw ( <sup>1</sup>). De volgende wizard verschijnt.

| Sub-    | B Wizard<br>Jbject rekening |      |      |           |           |
|---------|-----------------------------|------|------|-----------|-----------|
| Rekenir | ignummer                    | <br> |      |           |           |
|         |                             |      |      |           |           |
|         |                             |      |      |           |           |
|         |                             |      |      |           |           |
|         |                             |      |      |           |           |
|         |                             |      |      |           |           |
|         |                             | <br> | <br> | Annuleren | Voltooien |
|         |                             |      |      |           |           |

| Cliënt                        |                               |
|-------------------------------|-------------------------------|
| ⊡ Cliënt                      |                               |
| 🗄 🗉 Klantenkaart              |                               |
| 🖃 Financieel                  | Algemeen                      |
| 🖻 Rekeningen                  | NI 17 INCD 0000 E410 07       |
| Rekening                      | Nummer NL17 INGB 0662 3410 87 |
| Betaalprofielen               | Nummer (oud)                  |
| 🗄 🗉 Algemeen                  | Ten name van                  |
| Adressen                      |                               |
| Relaties                      |                               |
| Kinderen                      | Begindatum 07-09-2018 🖵       |
| Partners                      | Einddatum                     |
| - Arbeidsverhoudingen         | Tarih dina                    |
| Arbeidsmarktkwalificaties     | loeiichang                    |
| Beoordelingen/Indicaties      |                               |
| - Alle dossiers               |                               |
| Notities (1)                  |                               |
| Taken                         |                               |
| Documenten buiten een dossier |                               |

#### Voer het IBAN nummer en klik op voltooien. Het volgende scherm opent zich.

Vul de benodigde gegevens in (gele velden zijn verplichte velden) en kies voor opslaan (

U kunt meerdere rekeningnummers opvoeren onder de klant. Wanneer er sprake is van bewindvoering, kunt u het rekeningnummer van de bewindvoerder hier ook opvoeren.

#### 2.3 Algemeen

Op de kaart algemeen heeft u de mogelijkheid om algemene gegevens van de cliënt in te voeren.

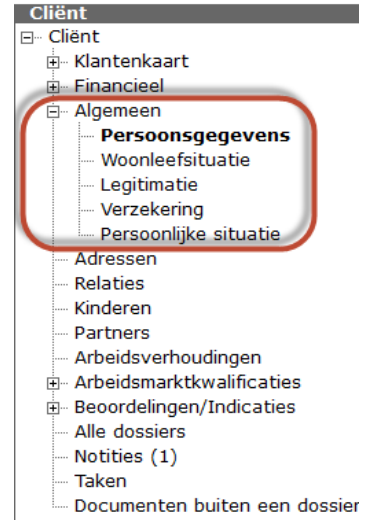

#### 2.4 Adressen

Op de kaart "Adressen" wordt afhankelijk van de koppeling het adres van de cliënt ingevoerd. Ook is het mogelijk om meerdere adressen weer te geven. Namelijk een feitelijk adres, een co-ouder adres, een correspondentieadres en/of een domicilieadres.

| 🎦 🖻 🖬   🗙   🚑 🖪 | Acties 🔻   |           |                                 |
|-----------------|------------|-----------|---------------------------------|
| Туре            | Begindatum | Einddatum | Adres                           |
| Feitelijk adres | 1-1-1900   |           | Baardgras 48 3902RR, Veenendaal |
| Feitelijk adres | 1-1-1900   | 1-1-1900  | Sesam Straat 2 3400AA, ND3      |

#### 2.5 Relatie, kinderen en partners

Hier kunnen verschillende relaties van de cliënt ingevoerd worden. Denk hierbij aan verschillende familieleden (oom, tante, pleegouder, grootouder etc) maar ook aan een bewindvoerder, mentor, specialist etc. Ook de eventuele kinderen en partners kunnen hier worden geregistreerd.

#### 2.6 Arbeidsverhoudingen

Hier kunnen de gegevens betreft arbeidsverhouding worden geregistreerd.

#### 2.7 Arbeidsmarktkwalificaties

Hier kunnen de gegevens betreft arbeidsmarktkwalificaties worden geregistreerd.

- Arbeidsmarktkwalificaties

- Overige taalbeheersing
- Opleidingen
- Cursus
- Vaardigheden
- Computergebruik
- Pers. kenmerken
- ----- Werkervaringen

#### 2.8 Beoordelingen/Indicaties

Hier kunnen beoordelingen en indicaties vastgelegd worden.

## HOOFDSTUK 3 Afnemersindicatie

Aanmaken van een nieuwe klant zal niet meer automatisch een afnemersindicatie plaatsen.

Wanneer men een afnemersindicatie op de klant wil plaatsen, doet men dit door op de Algemeen kaart het veld 'Afnemers indicatie plaatsen' op Ja te zetten. Wanneer deze kaart wordt opgeslagen zal er een afnemersindicatie in de basisregistratie worden geplaatst.

Wanneer men op deze kaart het veld 'Afnemers indicatie plaatsen' op Nee zet, zal wanneer de kaart wordt opgeslagen de afnemersindicatie in de basisregistratie weer worden verwijderd.

Het veld 'Afnemers indicatie plaatsen' is initieel gevuld met Ja voor die mensen die voor de update een actieve afnemersindicatie hadden.

Een product van

#### VERSIE 1 / AEOLUS

| <u>B</u> estand Extra                                              | <u>H</u> elp Administrator                                                                                                    |                                                                                                    |                                             |                                  |   |
|--------------------------------------------------------------------|----------------------------------------------------------------------------------------------------|----------------------------------------------------------------------------------------------------|---------------------------------------------|----------------------------------|---|
| Algemeen                                                           | Hoop, R. de<br>BSN/Registratient 123456782/12345678<br>Adres Geen actief adres beschikbaar<br>GBAIBRP Bigewerkt op 26-7-2018 (53 dage                                                                                                    | 90<br>n geleden). Nu bijwerken                                                                                                    |                                             |                                  |   |
| Cliënten<br>Agenda<br>Taken<br>Untake<br>Organisaties<br>Berichten | Cliënt Cliënt Client Client Client Client Client Client Client Client Cl | Algemeen<br>BSN<br>Verificatie BSN<br>Registratienummer<br>Persoonsnummer<br>Is dit een test<br>Afnemers indicatie plaatsen<br>Gemeente<br>Voorletters<br>Voorvoegsels<br>Voornamen<br>Achternaam<br>Voorvoegsels echtgenoot<br>Ochternaam achtraepot | tties • • • • • • • • • • • • • • • • • • • | •                                | ¥ |
|                                                                    |                                                                                                    | Aanduiding naamgebruik                                                                                                    |                                             |                                  |   |
|                                                                    |                                                                                                    | Geboortedatum                                                                                                    | Ligen naam                                  |                                  |   |
|                                                                    |                                                                                                    | Geboorteplaate                                                                                                    | 02-02-1300 -                                | Lieen enkel Datumdeel is fictief | • |
|                                                                    |                                                                                                    | Geboorteland                                                                                                    |                                             |                                  |   |
|                                                                    |                                                                                                    | Datum overlijden                                                                                                    |                                             |                                  |   |
|                                                                    |                                                                                                    | Geslacht                                                                                                    | <b>*</b>                                    |                                  |   |
|                                                                    |                                                                                                    | E-mailadres                                                                                                    | Mannelijk                                   | •                                |   |
|                                                                    |                                                                                                    | Telefoonnr / Mobielnr                                                                                                    |                                             |                                  |   |
|                                                                    |                                                                                                    |                                                                                                    |                                             |                                  |   |
|                                                                    |                                                                                                    | Calazina aliviat                                                                                                    | Nee 🔻                                       |                                  |   |
|                                                                    |                                                                                                    | Geneime client                                                                                                    | Geen beperking                              |                                  | • |
|                                                                    | 1                                                                                                    |                                                                                                    |                                             |                                  |   |

U kunt op uw Cliënten overzicht zien of er een afnemersindicatie actief is door middel van het icoontje 📿.

NOTE Let op, bovenstaande werkt alleen als u de module StUF-BG 03.10 met kennisgevingen heeft afgenomen.